## Download di Creature House (Microsoft) Expression 3

 Per scaricare ed attivare Creature House Expression 3, occorre innanzitutto collegarsi con un qualsiasi browser (qui Apple Safari) al sito: <u>http://www.microsoft.com/expression/expression-</u> <u>design/CreatureHouse.aspx?key=download</u>, dove si vedrà la seguente schermata.

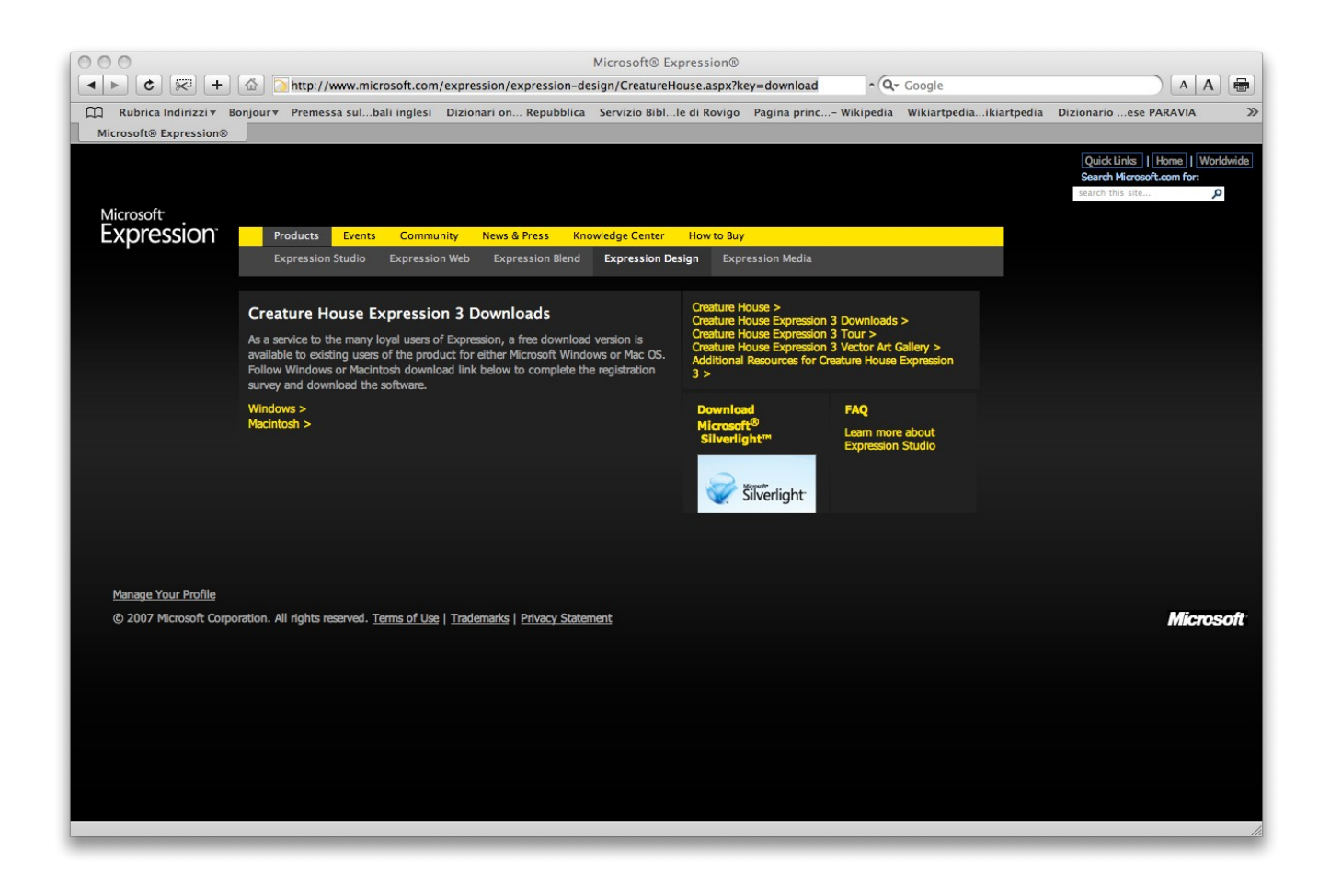

2. Si deve poi cliccare sui link "Windows" o "Macintosh", a seconda di quale sia la piattaforma sulla quale sarà installato Expression 3.

| Sign In - Microsoft Internet Explorer                                                                           |                                                                                         |                |  |
|----------------------------------------------------------------------------------------------------|-----------------------------------------------------------------------------------------|----------------|--|
| <u>F</u> ile <u>M</u> odifica <u>V</u> isualizza <u>P</u> referiti <u>S</u> trumenti <u>?</u>                   |                                                                                         | <b>N</b>       |  |
| 🔇 Indietro 🕤 🕥 🕤 🛃 🚱 🏠 🔎 Cerca 📌 Preferiti 🊱 🔗 - 🌺 🚍 🛄 🍪 💆 🏝                                                    |                                                                                         |                |  |
| Indirizzo 🗃 https://login.live.com/ppsecure/secure.srf?lc=1033&id                                               | d=42814&ru=https%3a%2f%2fprofile.microsoft.com%3a443%2fRegsysp ⊻ 🋃 Vai                  | Collegamenti » |  |
|                                                                                                    | Home   Worldwide                                                                        | ^              |  |
| Microsoft                                                                                                    | Search Microsoft.com for:                                                               | Go             |  |
| Creature House Expression                                                                                       | Sign in to Microsoft Help                                                               |                |  |
| To view this specialized content, you are required                                                              | E-mail address:                                                                         |                |  |
| to sign in with a Windows Live " 10.                                                                            |                                                                                         |                |  |
| Don't have a Windows Live™ ID?                                                                                  | Password:                                                                               |                |  |
| If you have a Hotmail address, MSN e-mail address,<br>or Microsoft Passport, it's already a Windows Live<br>ID. | Sign in                                                                                 |                |  |
| You can sign in here with your existing e-mail<br>address and password.                                         | <ul> <li>Save my e-mail address and password</li> <li>Save my e-mail address</li> </ul> |                |  |
| Sign up now to use one Windows Live ID to sign in to                                                            | <ul> <li>Always ask for my e-mail address and password</li> </ul>                       |                |  |
| Passport sites.                                                                                                 | TWindows Live ID                                                                        |                |  |
| Sign up now                                                                                                    | Works with Windows Live, MSN, and Microsoft<br>Passport sites                           |                |  |
| Note: For information about managing your contact                                                               | Account Services   Privacy Statement<br>©2007 Microsoft                                 |                |  |
| preferences for other Microsoft sites and services,                                                             |                                                                                         |                |  |
| go to the " <u>Communication Preferences</u> " section of<br>the Microsoft Online Privacy Statement             |                                                                                         |                |  |
| the Microsoft Online Privacy Statement.                                                                         |                                                                                         |                |  |
| Windows Live ID<br>To access this name you are required to sign in                                              |                                                                                         |                |  |
| with a Windows Live ID. This will help secure                                                                   |                                                                                         |                |  |
| your information and protect your privacy.                                                                      |                                                                                         |                |  |
| What is Windows Live ID?                                                                                        |                                                                                         |                |  |
|                                                                                                    |                                                                                         |                |  |
|                                                                                                    |                                                                                         |                |  |
|                                                                                                    |                                                                                         |                |  |
| Manage Your Profile                                                                                             |                                                                                         |                |  |
| © 2007 Microsoft Corporation. All rights reserved. Terms of Use   Trademarks   Privacy Statement                |                                                                                         |                |  |
| ê                                                                                                    | 🔒 🔮 Internet                                                                            |                |  |

- 3. Si aprirà così una finestra di registrazione, nella quale si dovranno inserire la propria e-mail e la password Windows Live ID, Microsoft Messenger, Hotmail o Microsoft Passport nei campi "E-mail address" e "Password".
- 4. Se non si dispone di nessun account di quelli sopra elencati, occorrerà registrarsi, cliccando su "Sign up now". Si aprirà così una finestra nei cui campi bisognerà inserire i propri dati personali. Terminata la registrazione, si riceveranno immediatamente delle e-mail da Microsoft, di verifica dell'indirizzo postale e di collegamento alla pagina dalla quale scaricare Expression.

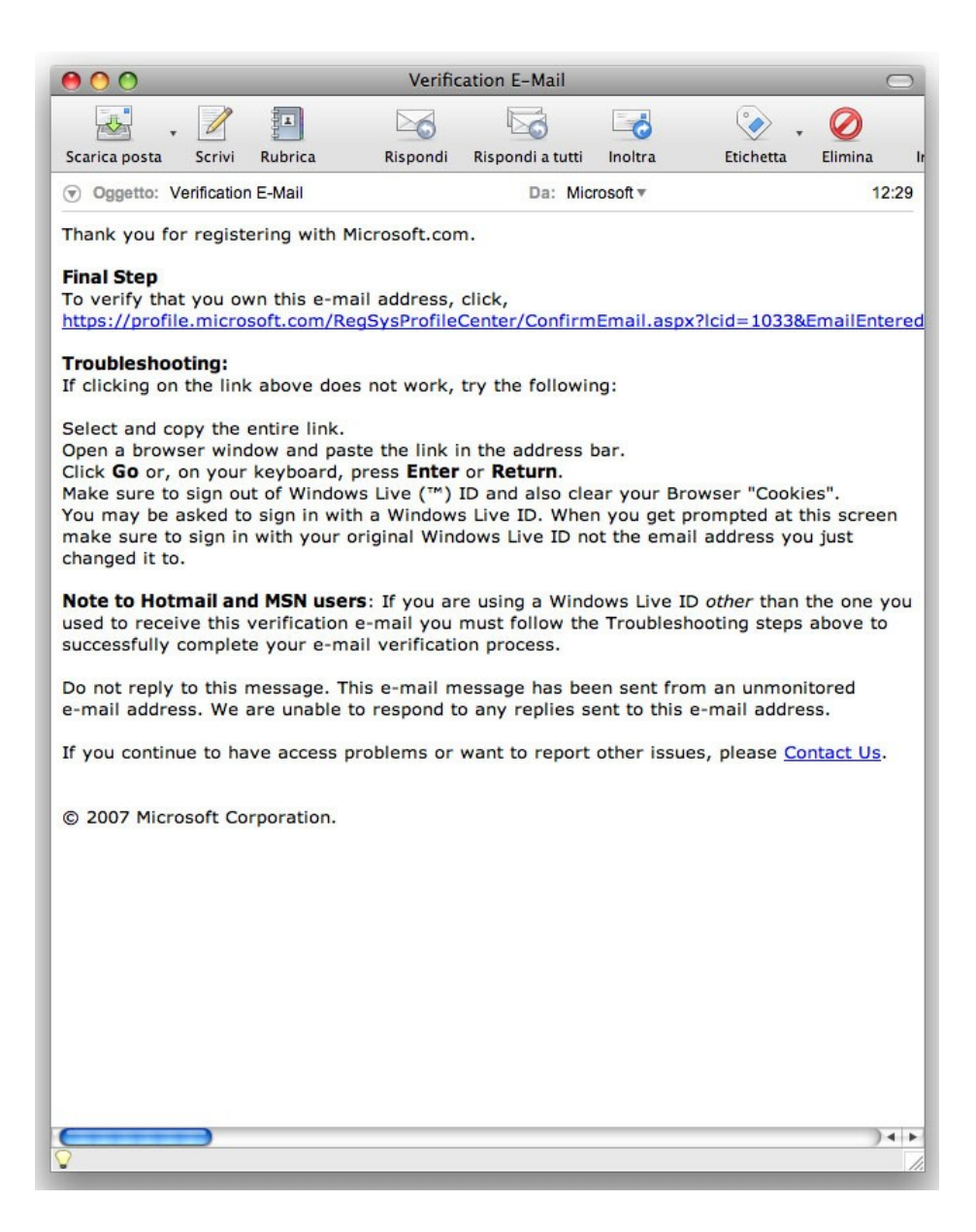

5. Nel corpo del messaggio comparirà un link, dal quale, con un click, si raggiungerà una pagina del sito Microsoft.

| \varTheta 🔿 🔿 E-Mail Verification                                                                                                    | <b>A</b>                                    |  |  |
|----------------------------------------------------------------------------------------------------|---------------------------------------------|--|--|
| Image: A A → A A → A A → A A → A A A → A A → A A A → A A → A A → A A A → A A → A A A → A A A → A A A → A A A A A → A A A A A A → A A A A A A A A A A A A A A A A A A A A |                                             |  |  |
| □ Rubrica Indirizzi▼ Bonjour▼ Premessa sul…bali ingles                                                                                                    | i Dizionari on Repubblica 🏾 🏵               |  |  |
| E-Mail Verification                                                                                                    |                                             |  |  |
|                                                                                                    | Quick Links   Home   Worldwide   Sign Out 3 |  |  |
| Microsoft                                                                                                    | Search Microsoft.com for:                   |  |  |
| microsoft                                                                                                    |                                             |  |  |
| E-Mail                                                                                                    |                                             |  |  |
| Verification                                                                                                    |                                             |  |  |
| E-Mail Verification Confirmation<br>You have successfully verified your e-mail address with Microsoft.com.                                                                                                    |                                             |  |  |
| Continue                                                                                                    |                                             |  |  |
| Manage Your Profile<br>© 2007 Microsoft Corporation. All rights reserved. <u>Terms of Use</u>   <u>Tradema</u>                                                                                                    | rks   Privacy Statement                     |  |  |

6. Qui troveremo un messaggio di conferma che la nostra e-mail è stata considerata valida. Cliccheremo su "continue" e verremo dirottati su un'ulteriore pagina, dove vi sarà l'agognato link per lo scaricamento di Expression. Su Mac OS l'operazione procederà senza ulteriori passaggi , mentre su Windows ci verrà chiesto se vogliamo aprire o salvare i file. Scegliamo questa seconda opzione, indicando una cartella (o anche il desktop) per salvare il file d'installazione.

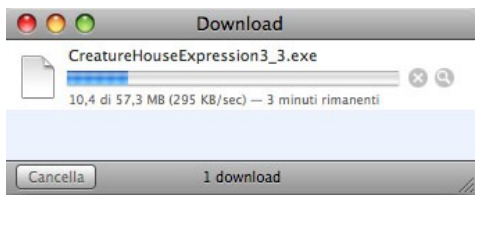

\* \* \*